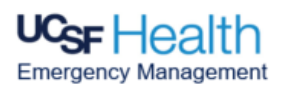

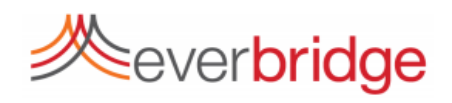

## Everbridge: How to Add and Delete Staff (Manager Access Level Only)

| Step 1 $\rightarrow$ | Login to http://myaccess.ucsf.edu and login with your MyAccess account                                                                                                    |  |  |  |
|----------------------|----------------------------------------------------------------------------------------------------|--|--|--|
| Step 2 $\rightarrow$ | Click on to <b>Everbridge Manager Portal</b> launch platform                                                                                                    |  |  |  |
| Step 3 $\rightarrow$ | Click on UCSF Alerts and select H_GM_All_Contacts                                                                                                    |  |  |  |
| Step 4 $\rightarrow$ | On the Dashboard click on Contacts Contacts Cont |  |  |  |
| Step 5→              | <ul> <li>a. Click on  Nursing and select  8s</li> <li>b. Click on the corresponding group that you wish to add the new employee. (Group will be highlighted)</li> <li>Charge AM  100</li> </ul>                                                                                                    |  |  |  |
|                      | Adding New Employee to Group(s)                                                                                                    |  |  |  |
| Step 6→              | a. Click Add Contact                                                                                                    |  |  |  |
|                      | b. Select Add existing contacts to this Group<br>Add a new contact to this Group.                                                                                                    |  |  |  |
|                      | c. Enter the First Name Last Name , and click search                                                                                                    |  |  |  |
|                      | d. Check box next to name as illustrated below:                                                                                                    |  |  |  |
|                      | First Name M.I. Last Name A External ID Record Type                                                                                                    |  |  |  |
|                      | UCSF Employee                                                                                                    |  |  |  |
|                      | e. Click Add to Group                                                                                                    |  |  |  |
|                      |                                                                                                    |  |  |  |

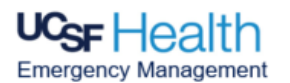

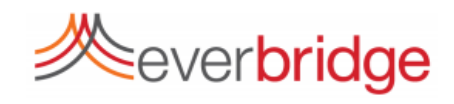

## Everbridge: How to Add and Delete Staff Continued... (Manager Access Level Only)

|                      | Deleting an Employee from Group(s)                       |                           |               |  |
|----------------------|----------------------------------------------------------|---------------------------|---------------|--|
|                      |                                                          |                           |               |  |
|                      | a. Search employee name in the corresponding group       |                           |               |  |
|                      | Charge AM<br>Oct 21, 2020 13:37:57 PDT, francine sneddon |                           |               |  |
|                      | 실 Description: :                                         | I Done Max 500 characters |               |  |
|                      | 🗌 Add a sequence. 👔                                      |                           |               |  |
|                      | Move Remove - Add Contact -                              |                           | Q             |  |
|                      |                                                          |                           |               |  |
|                      | b. Check box next to name                                |                           |               |  |
|                      | Eirst Name M.I. Last Name •                              | External ID               | Record Type   |  |
|                      |                                                          |                           | UCSF Employee |  |
|                      |                                                          |                           |               |  |
|                      | c. Click on remove                                       |                           |               |  |
|                      | Mova Remova T Add Contact                                |                           |               |  |
| Step $7 \rightarrow$ |                                                          |                           |               |  |
|                      |                                                          |                           |               |  |
|                      | d. Select                                                |                           |               |  |
|                      | from this Group                                          |                           |               |  |
|                      | from this Group and its subgroups                        |                           |               |  |
|                      |                                                          |                           |               |  |
|                      | e. Click                                                 |                           |               |  |
|                      | Confirm 🗶                                                |                           |               |  |
|                      | Are you sure you want to remove these contacts           |                           |               |  |
|                      | from this Group? (They will not be deleted)              |                           |               |  |
|                      |                                                          |                           |               |  |
|                      |                                                          |                           |               |  |
|                      | Yes No                                                   |                           |               |  |
|                      |                                                          |                           |               |  |